### Mettre à jour ses navigateurs :

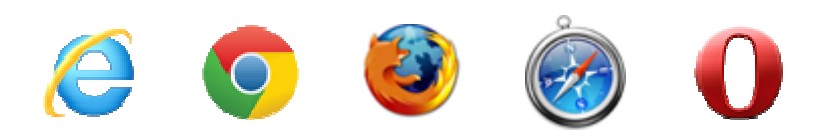

Un navigateur est un logiciel conçu pour consulter et afficher des pages web.

Par défaut les navigateurs sont configurés pour se mettre à jour automatiquement. Il est possible de vérifier et faire manuellement les mises à jour.

Liste de navigateurs : https://fr.wikipedia.org/wiki/Liste\_de\_navigateurs\_web

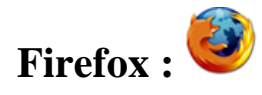

1. Cliquez sur le bouton menu  $\equiv$ 

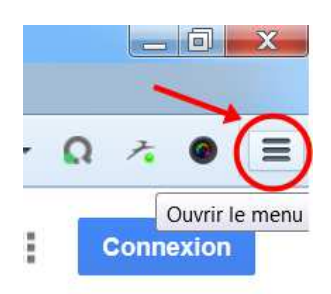

2. Cliquez sur aide 😰

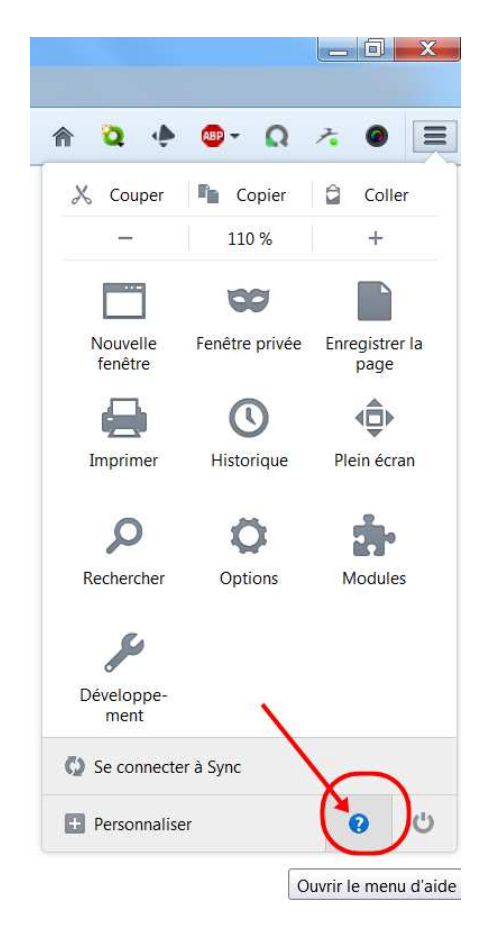

3. Sélectionnez À propos de Firefox

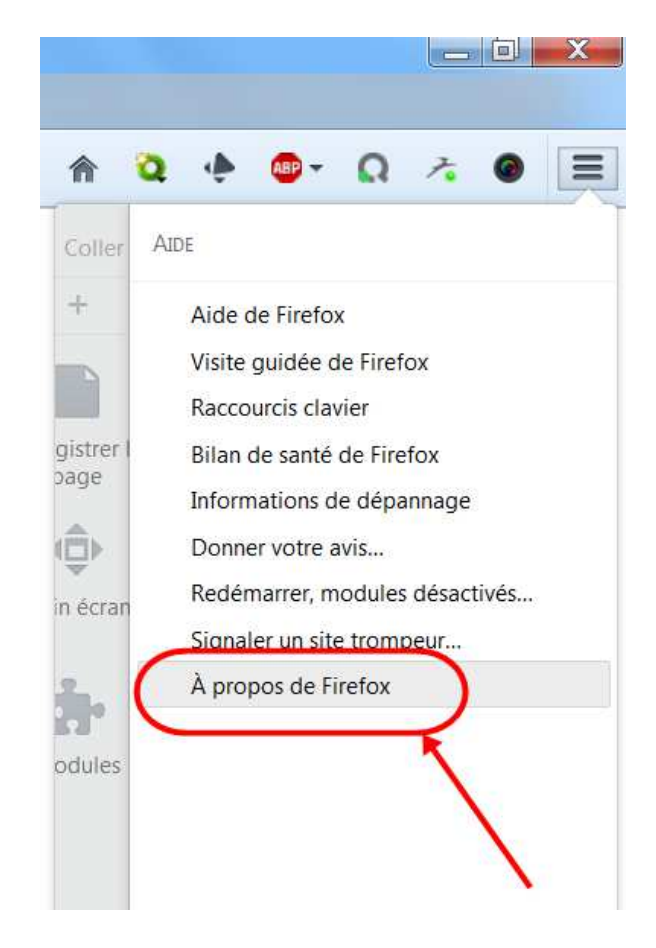

La fenêtre À **propos de Firefox** s'ouvre et Firefox vérifie la présence de mises à jour et les télécharge automatiquement.

Quand les mises à jour sont prêtes à être installées, cliquez sur **Redémarrer Firefox** pour mettre à jour.

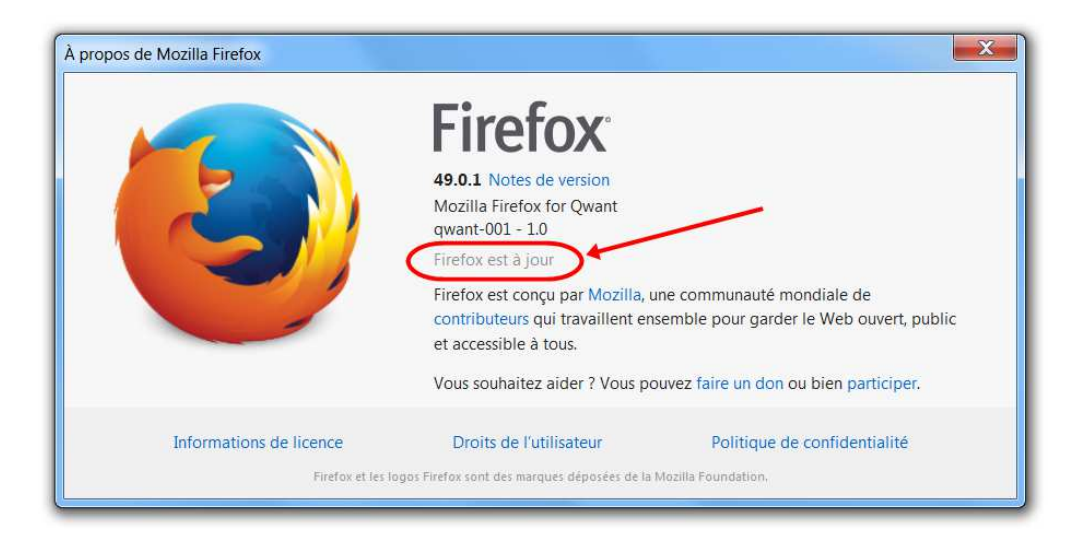

https://support.mozilla.org/fr/kb/mettre-jour-firefox-derniere-version

## Google Chrome :

S'il y en a des mises à jour de disponible, le menu de Google Chrome change de couleur : de vert, il passe à orange puis à rouge.

#### Cliquez sur le menu.

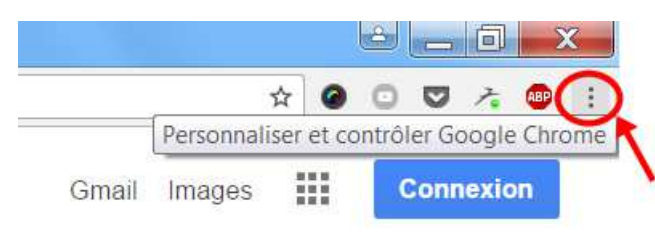

#### Sélectionnez ensuite Aide, puis cliquez sur A propos de Google Chrome

|           | \$                          | 0 0 0 A        | ABD        |
|-----------|-----------------------------|----------------|------------|
|           | Nouvel onglet               |                | Ctrl+T     |
|           | Nouvelle fenêtre            |                | Ctrl+N     |
|           | Nouvelle tenêtre de navigat | on privée Ctrl | +Maj+N     |
|           | Historique                  |                | •          |
|           | l'éléchargements            |                | C trI + I  |
|           | Favoris                     |                | ٠          |
|           | Zoom                        | 125 %          | н ч<br>Ц Ц |
|           | Imprimer                    |                | Ctrl+P     |
| -         | Caster                      |                |            |
| . 2       | Rechercher                  |                | Ctrl+F     |
| /-        | Plus d'outils               |                | ۲          |
|           | Modifier Coup               | oer Copier     | Coller     |
|           | Paramétres                  | 1              |            |
|           | Aide                        | -              | ÷          |
|           | Quitter                     | Ctrl+Maj+Q     |            |
| Alt+Maj-I |                             |                |            |

Le navigateur vérifie alors les mises à jour.

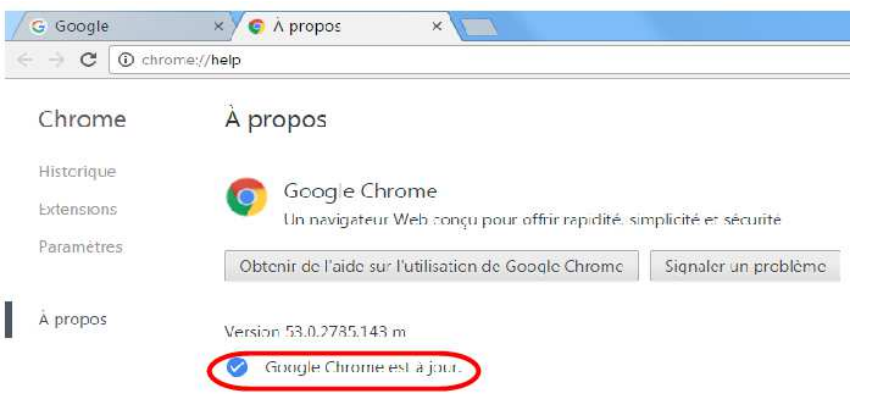

https://support.google.com/chrome/answer/95414?co=GENIE.Platform%3DAndroid&hl=fr

# Internet Explorer : 🤤

Utilisez le menu Démarrer pour rechercher les mises à jour avec Windows Update.

Cliquez sur le bouton Démarrer puis sur Tous les programmes

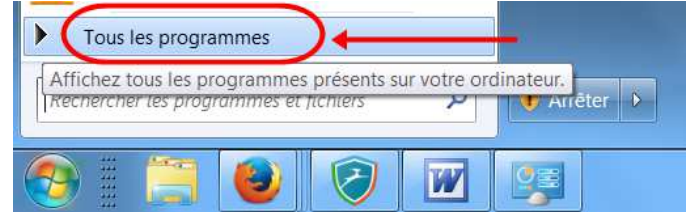

#### Cliquez sur Windows Update

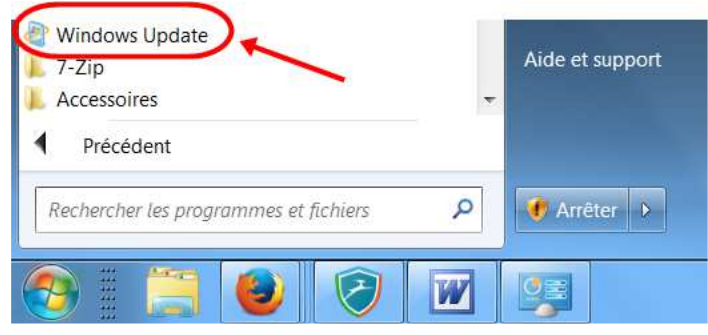

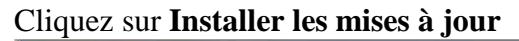

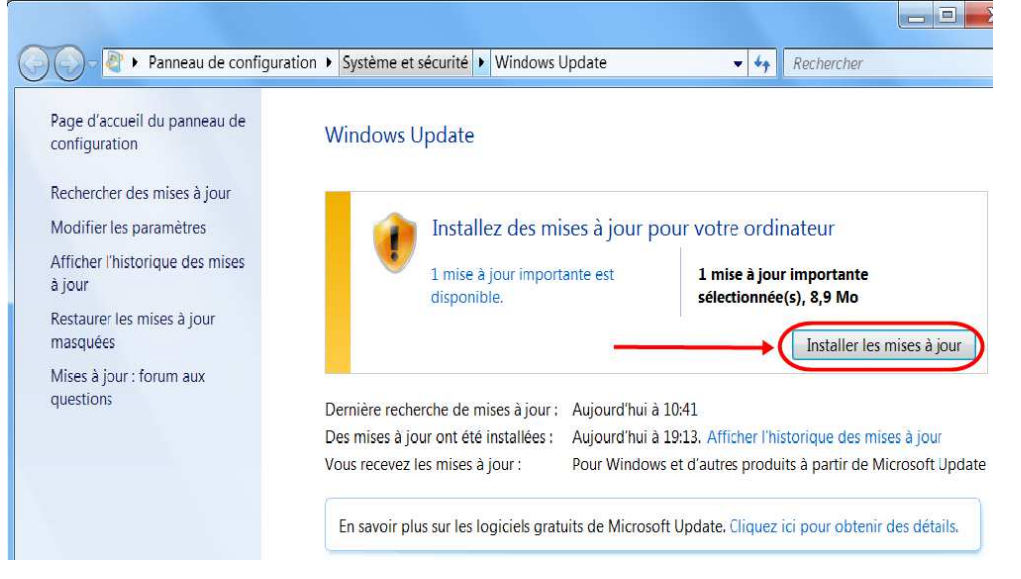

Windows prépare alors les mises à jour puis les installe

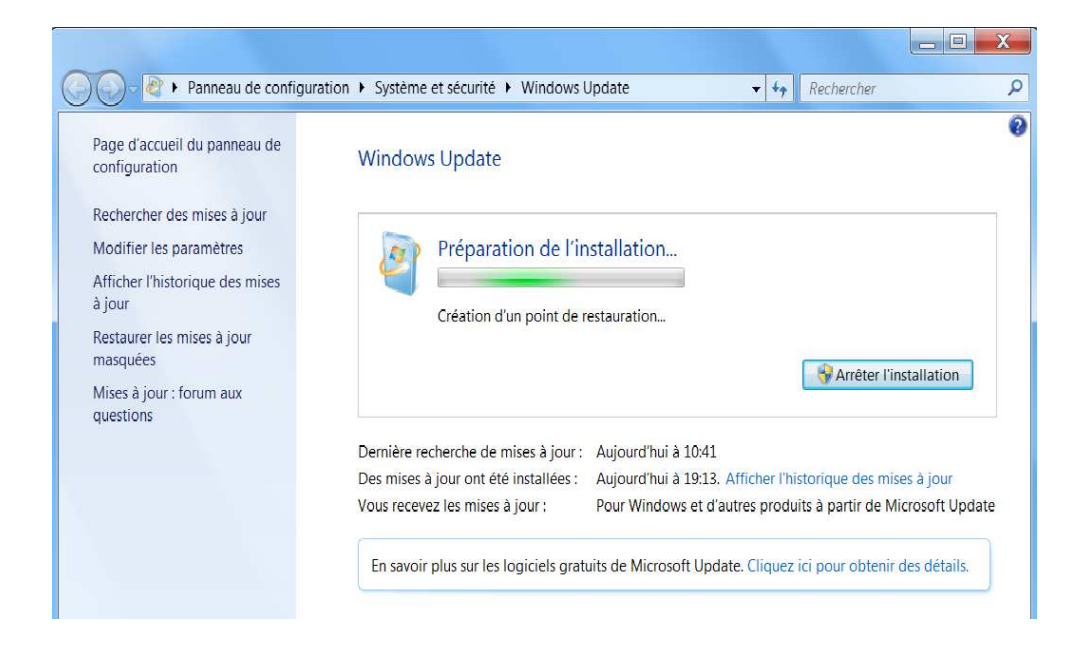

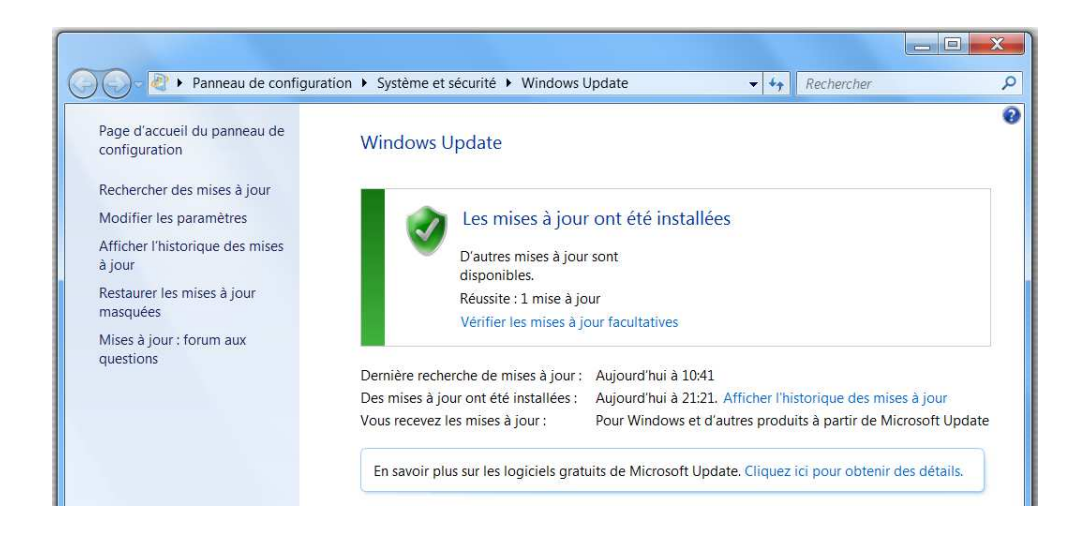

Vous pouvez vérifier les versions des mises à jour par le bouton Aide puis À propos d'Internet Explorer

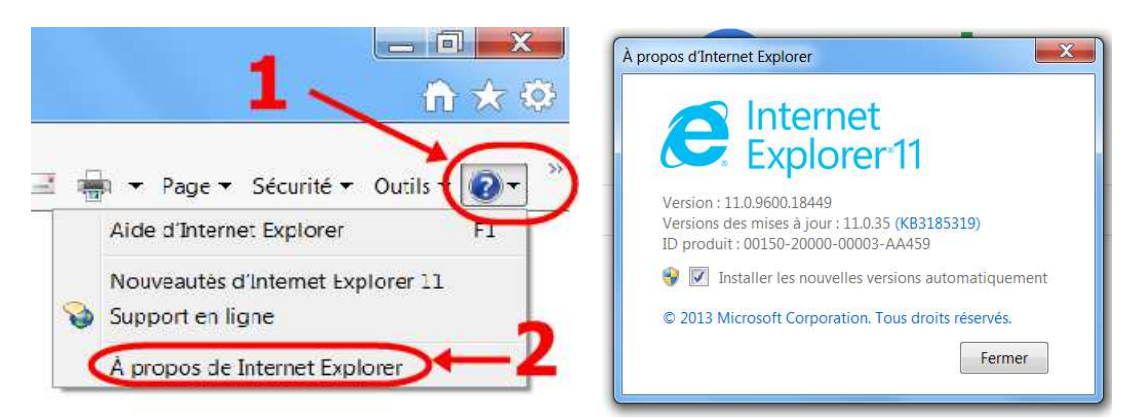

#### http://www.commentcamarche.net/faq/273-windows-update-toutes-versions